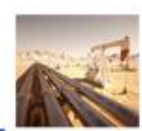

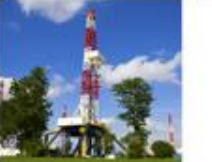

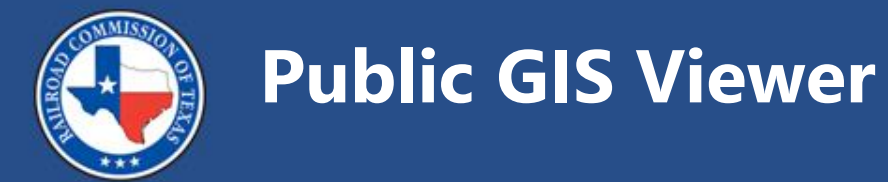

#### Mark Maddox & Chris Conn July 2025

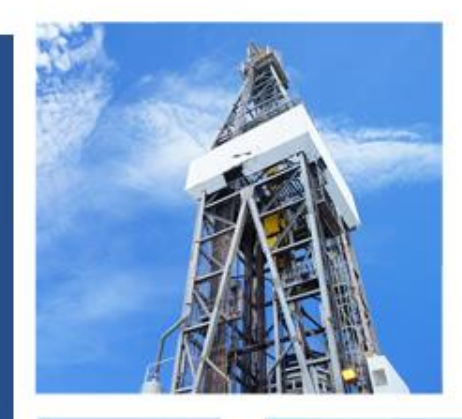

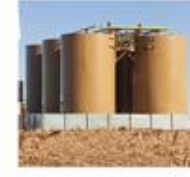

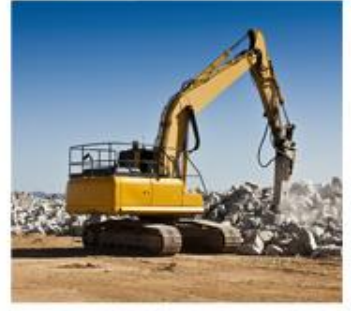

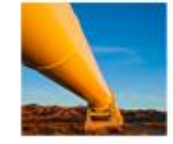

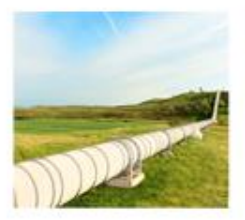

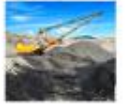

# Before GIS (1 of 2)

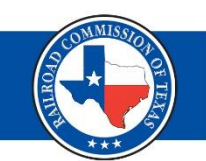

- Cloth or linen maps
  - One or more maps for each county plus field maps
  - Typical scales
    - 1" = 2000'
    - 1" = 4000'
  - Hand posted wells

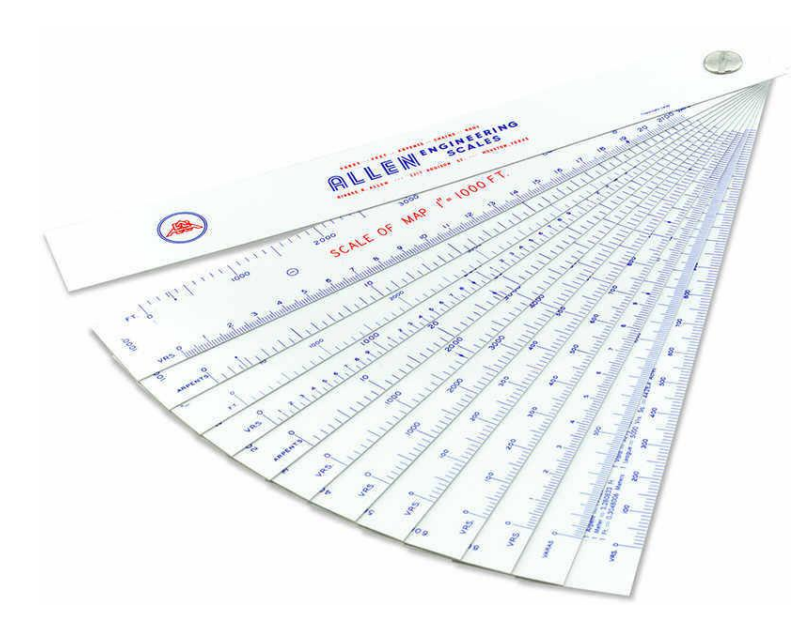

### Before GIS (2 of 2)

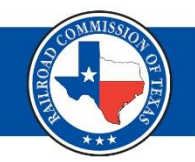

STREET, STREET, STREET

ers ac | is

wondes ; work ins Parassine

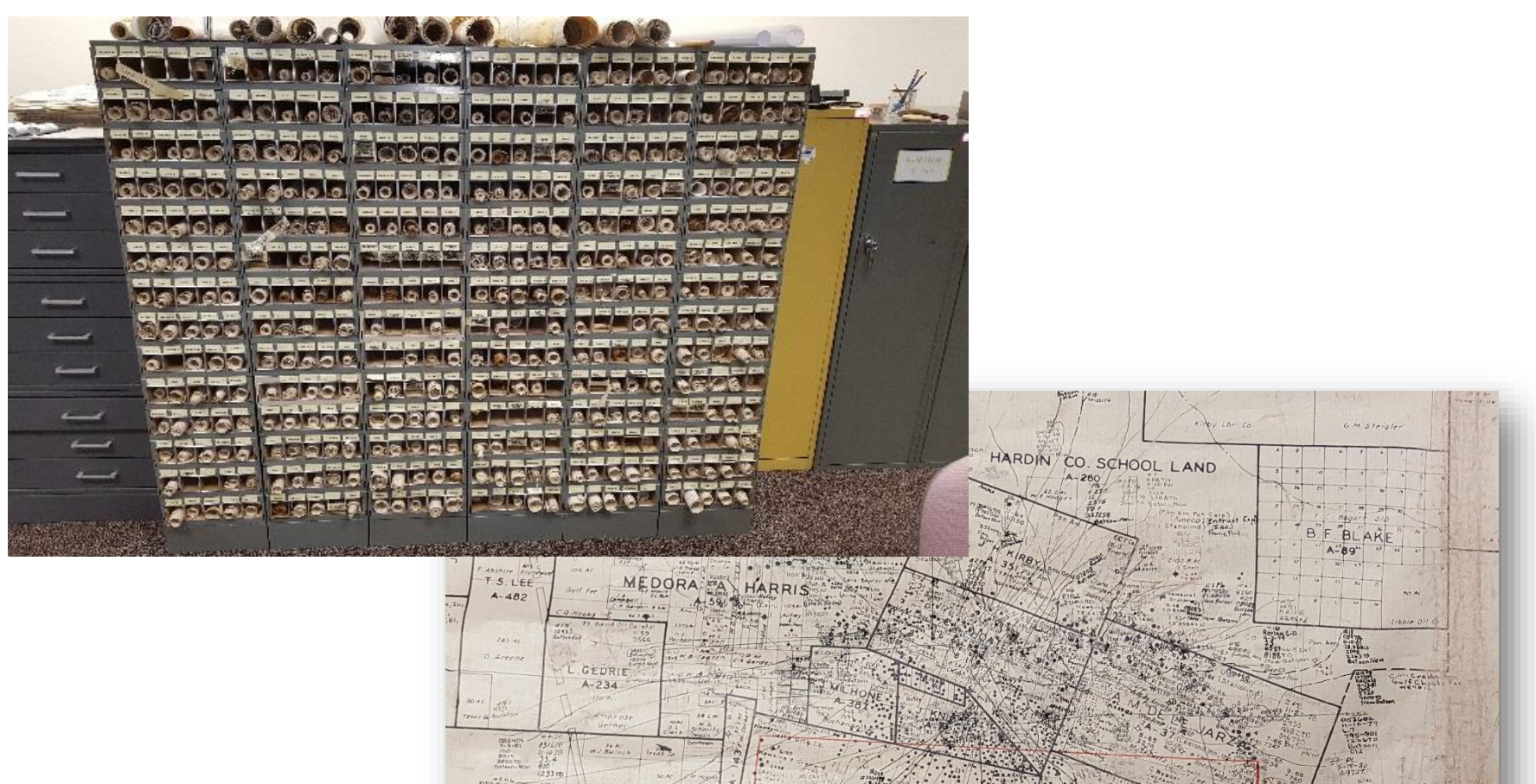

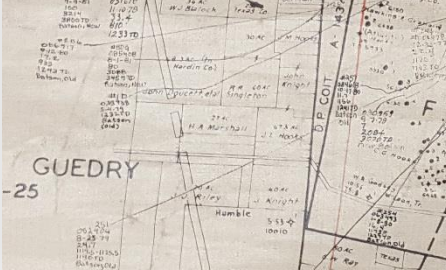

# Linen Map Preservation

- Maps date back to 1930's.
  - Oldest and most frequently used maps deteriorating.
- All linen maps scanned.
- Hardcopy maps archived and available on as needed basis.

### Linen Maps to Computerized Maps

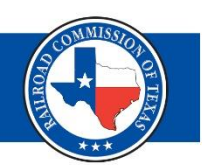

- 10 year digitization project.
  - 1984 to 1995 with all layers created by RRC staff.
- Survey information digitized from GLO records.
- Well information digitized from linen maps.
- Staff updates as needed.

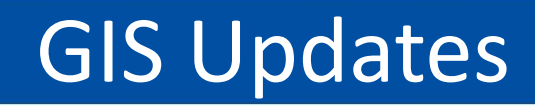

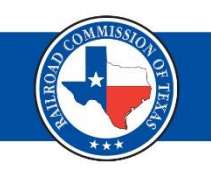

- Research historic General Land Office records for survey line placements.
- Work with Registered Land Surveyors to compare notes with on survey construction.
- Research Railroad Commission well records and maps to validate well location information and API numbers.

### **Reliability Codes**

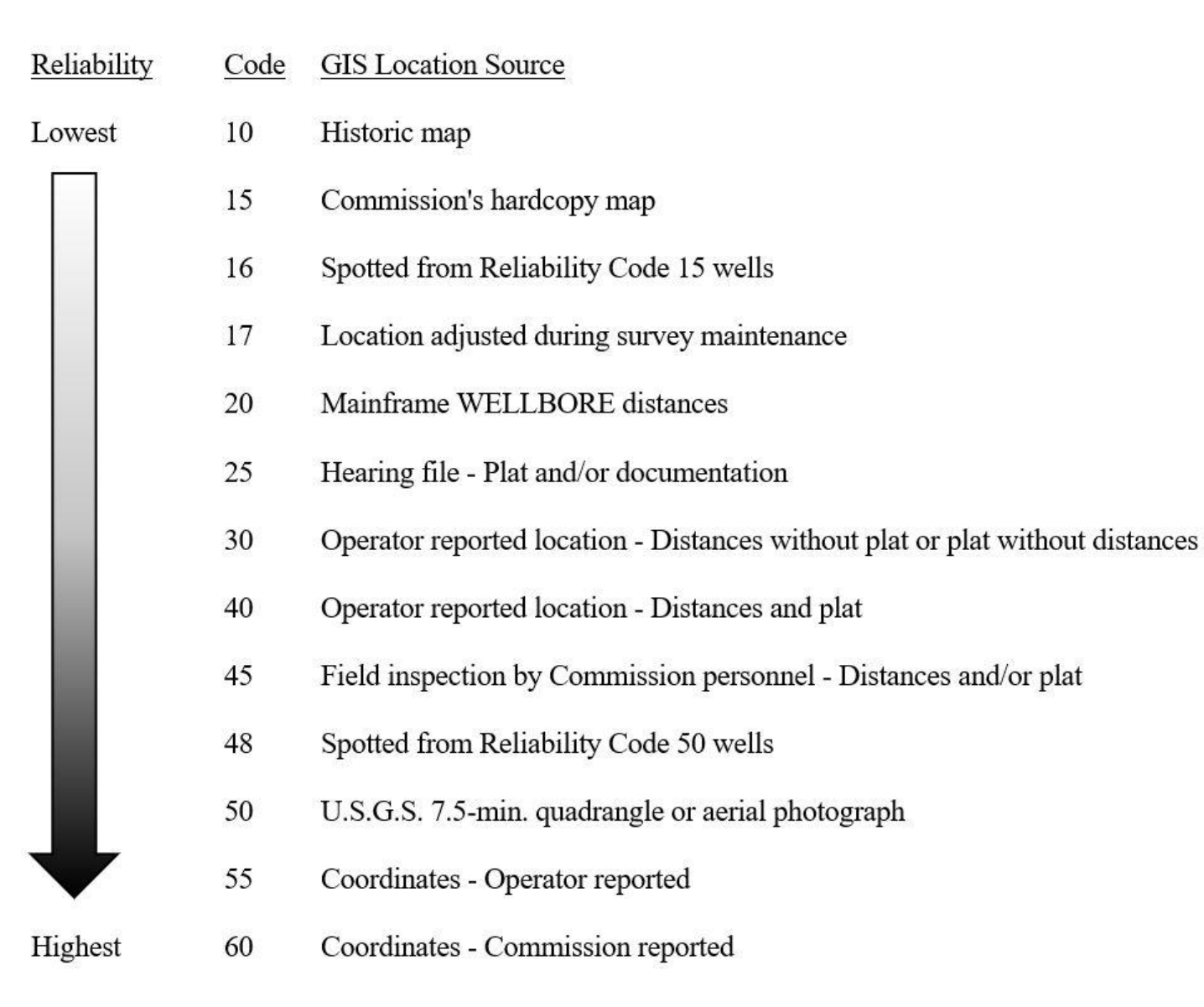

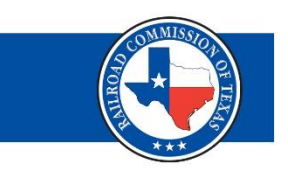

# **API/Well Mapping Department**

- Maintain and enhance well location GIS map layers by:
  - Relocate existing wells.
  - Adding omitted oil and gas wells.
  - Add or update well API numbers.

This is done through normal day-to-day research activities or requests from the public who provide documentation to support a research request.

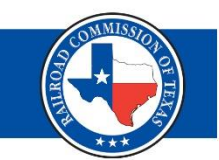

What can you provide to support your API resolution request:

- Records helpful in resolving discrepancies
  - W-1 and Plats
  - W-2 / G-1
  - P-4 / P-6
  - W-3
- Requests for records research should be directed to IMS@rrc.texas.gov.

## **Request to Change Information**

- Contact us with any questions
  - 512-463-6851
  - rrc.mapping@rrc.texas.gov

- Provide as much information as possible
  - Ex. Well records, Plats, Maps, etc.

#### **Coordinates:** Datums

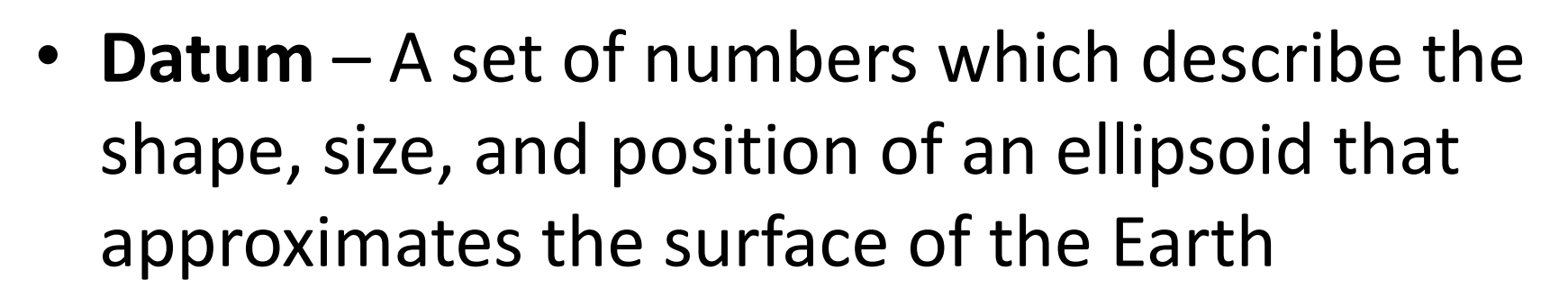

- The datum can be Local or Global.
  - -Local Best matches the area of interest.
    - Ex. NAD 27 and NAD 83.
  - -Global Can be used for any location.
    - Ex. WGS 84

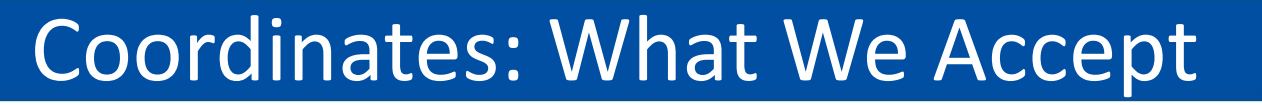

- Geographic Coordinate Systems
  - NAD 27, NAD 83, WGS 84
    - Degrees Minutes Seconds
    - Decimal Degrees
- State Plane Coordinate Systems
  - NAD 27 and NAD 83
  - 5 Zones in Texas

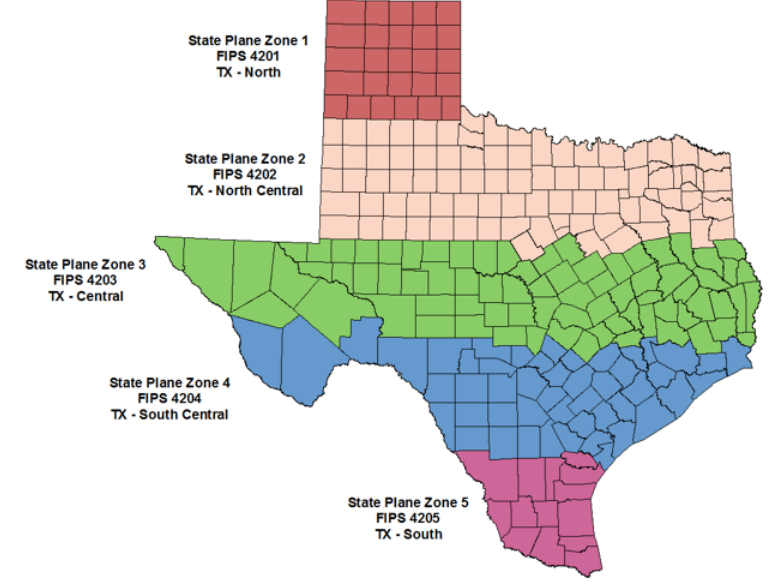

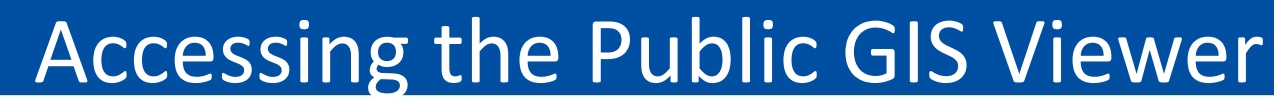

Home / Resource Center / Research

#### Public GIS Viewer (Map)

The Public GIS Viewer allows users to view oil, gas and pipeline data in a map view.

#### **Public GIS Viewer**

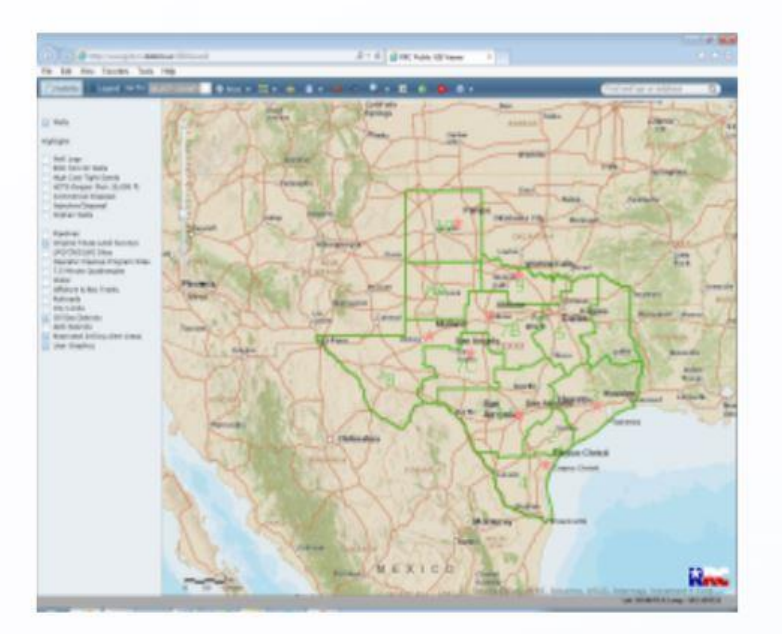

LAUNCH PUBLIC GIS VIEWER

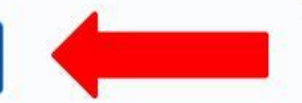

User Guide

GIS User Guide (PDF)

#### **Training Videos**

The following training videos provide step-by-step instruction for new features of the Public GIS Viewer. The videos will open in a separate window, allowing you to toggle between the video and viewer.

#### Note: These videos do not contain audio.

#### API# or Address Search

Survey Search

Locating Pipelines

**Viewing Coordinates** 

#### **GIS Viewer Load Screen**

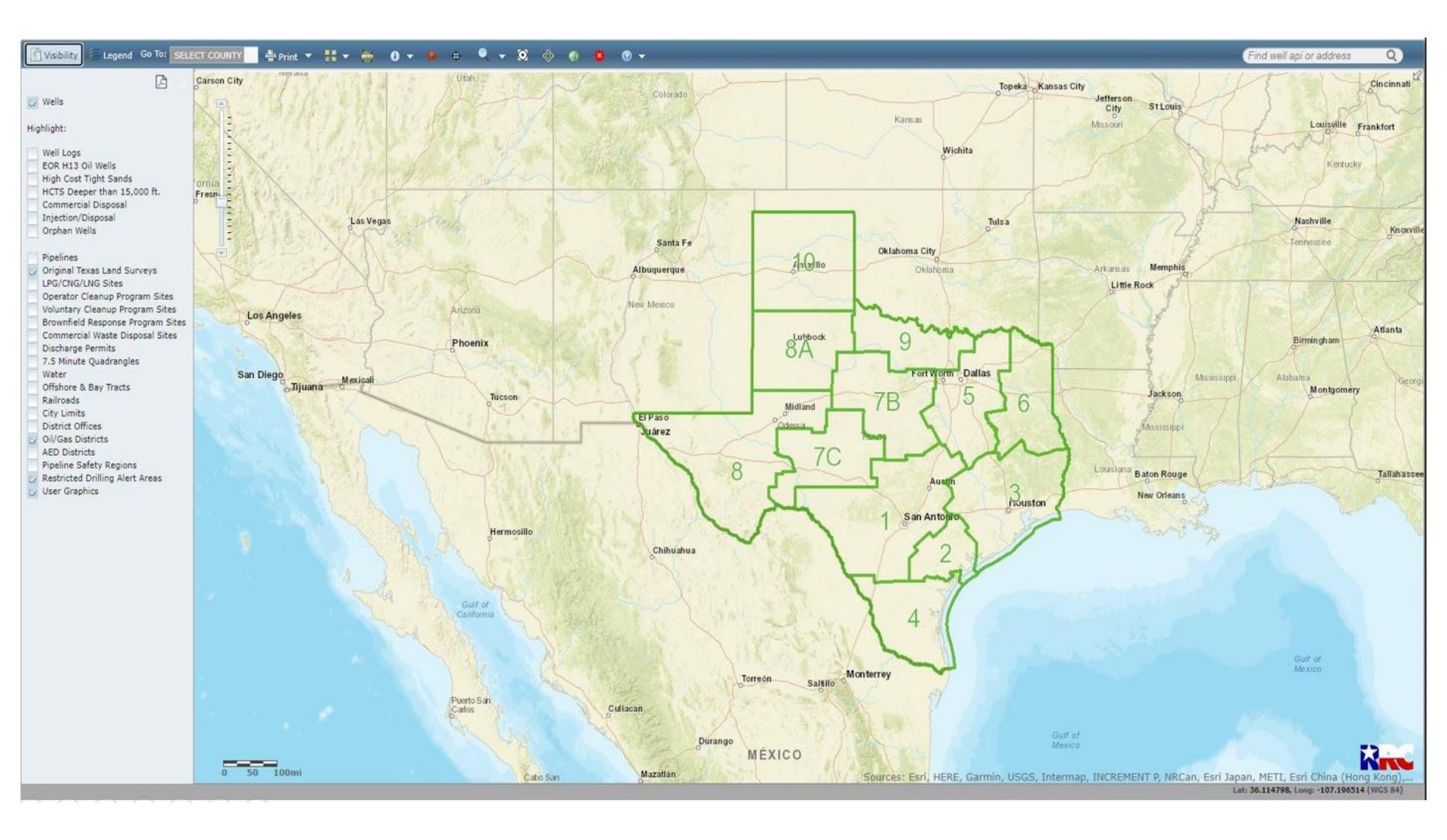

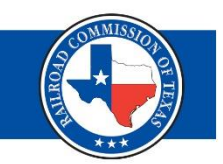

#### Search and Navigation

- API Number
  - Must include 8 digits, FIPS & Unique Identifier
- RRC Lease ID
  - 5 digit oil ID or 6 digit gas ID
  - Single gas well displays or all wells under oil lease ID displayed
- Survey Information
  - Not all attributes need to be entered
  - Spelling, punctuation and spaces are important and will affect results.

#### Hover

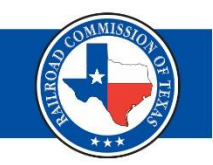

- Move the cursor over any well
  - Dialogue box appears with well information

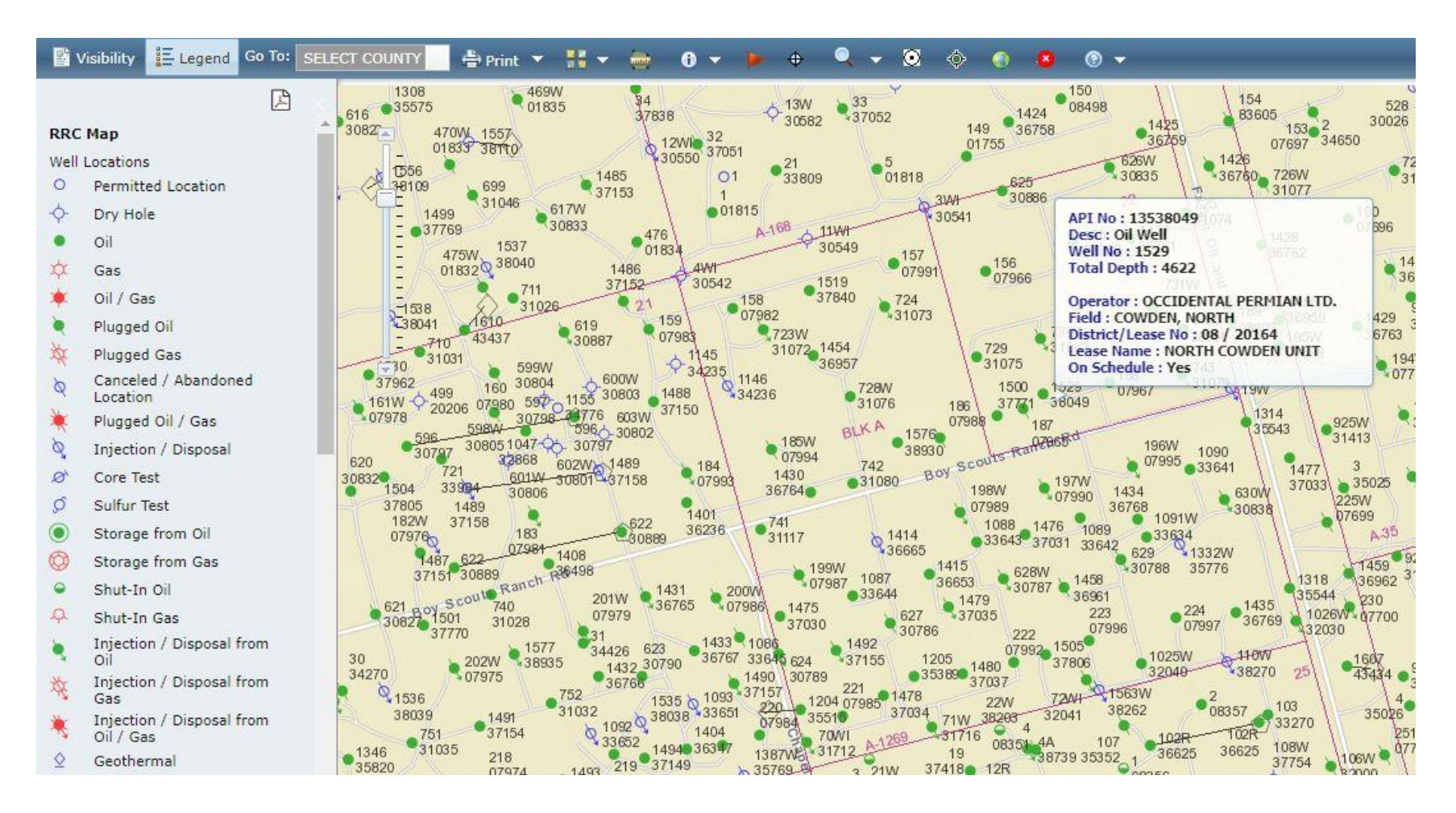

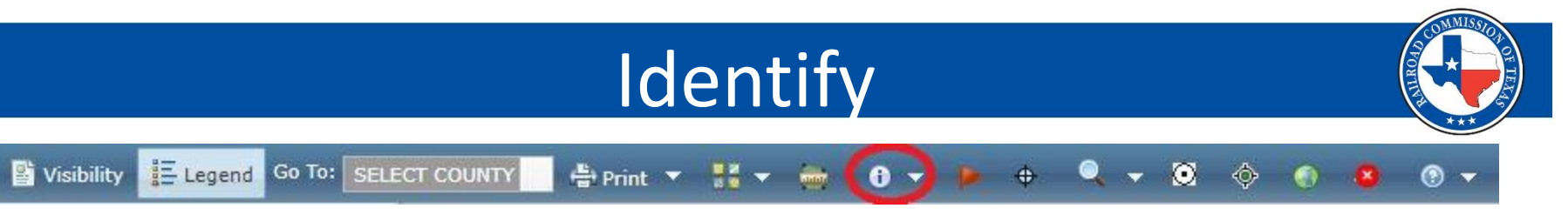

- Click on the feature using the Identify tool
  - Additional information appears in the dialogue box window

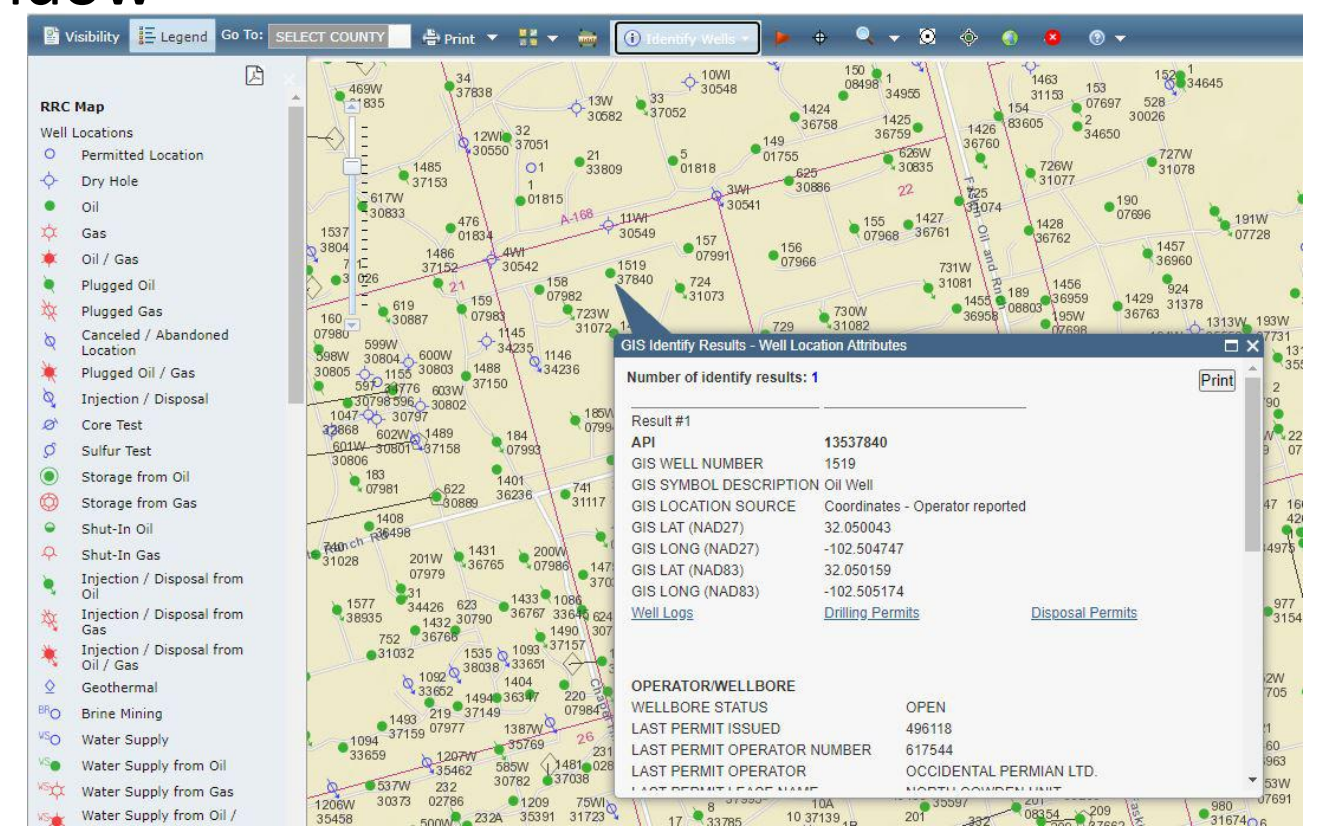

### **Identify Results**

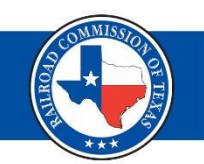

#### • API

- Geographic information
- Links to Well Logs and Permits
- Operator/Wellbore
  - Information from most recent approved drilling permit
- Completion Record
  - Current and historical records
  - Links to production and hardcopy records

| GIS Identify Results - Well Loc | ation Attributes                                |
|---------------------------------|-------------------------------------------------|
| Number of identify results:     |                                                 |
| Result #1                       | Mit.                                            |
| API                             | 44133780                                        |
| GIS WELL NUMBER                 | 1                                               |
| GIS SYMBOL DESCRIPTION          | l Oil Well                                      |
| GIS LOCATION SOURCE             | Operator reported location - Distances and Plat |
| GIS LAT (NAD27)                 | 32.511745                                       |
| GIS LONG (NAD27)                | -100.041566                                     |
| GIS LAT (NAD83)                 | 32.511865                                       |
| GIS LONG (NAD83)                | -100.041941                                     |
| Well Logs                       | Drilling Permits Disposal Permits               |
|                                 |                                                 |
| OPERATOR/WELLBORE               |                                                 |
| WELLBORE STATUS                 | OPEN                                            |
| LAST PERMIT ISSUED              | 744958                                          |
| LAST PERMIT OPERATOR I          | IUMBER 884527                                   |
| LAST PERMIT OPERATOR            | VENTEX OPERATING CORP.                          |
| LAST PERMIT LEASE NAME          | IRVIN UNIT                                      |
| TOTAL DEPTH                     | 4750                                            |
| SURFACE LOCATION                | Land                                            |
| ABSTRACT                        | 366                                             |
| SURVEY                          | T&PRR.CO.                                       |
| BLOCK                           | 18                                              |
| SECTION                         | 23                                              |
| DISTANCE 1                      | 851                                             |
| DIRECTION 1                     | 1217                                            |
| DISTANCE 2                      |                                                 |
| DIRECTION 2                     | 7B                                              |
| COMPLETION RECORD               |                                                 |
| PRORATION SCHEDULE              | OIL                                             |
| DISTRICT                        | 7B                                              |
| LEASE/ID                        | 28082                                           |
| OPERATOR NUMBER                 | 884527                                          |
| OPERATOR                        | VENTEX OPERATING CORP.                          |
| LEASE NAME                      | IRVIN UNIT                                      |
| FIELD                           | CASADY (STRAWN)                                 |
| WELL NUMBER                     | 1                                               |
| TYPE WELL                       | HISTO RY                                        |
| ON SCHEDULE                     | NO                                              |
| Production Data Query(PDQ       | Oil/Gas Imaged Records for Lease/ID: 28082      |

#### Download Wells Within a Defined Radius

Select the icon | 🚸

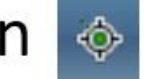

Enter the radius (up to 2.5 miles) by typing in the number

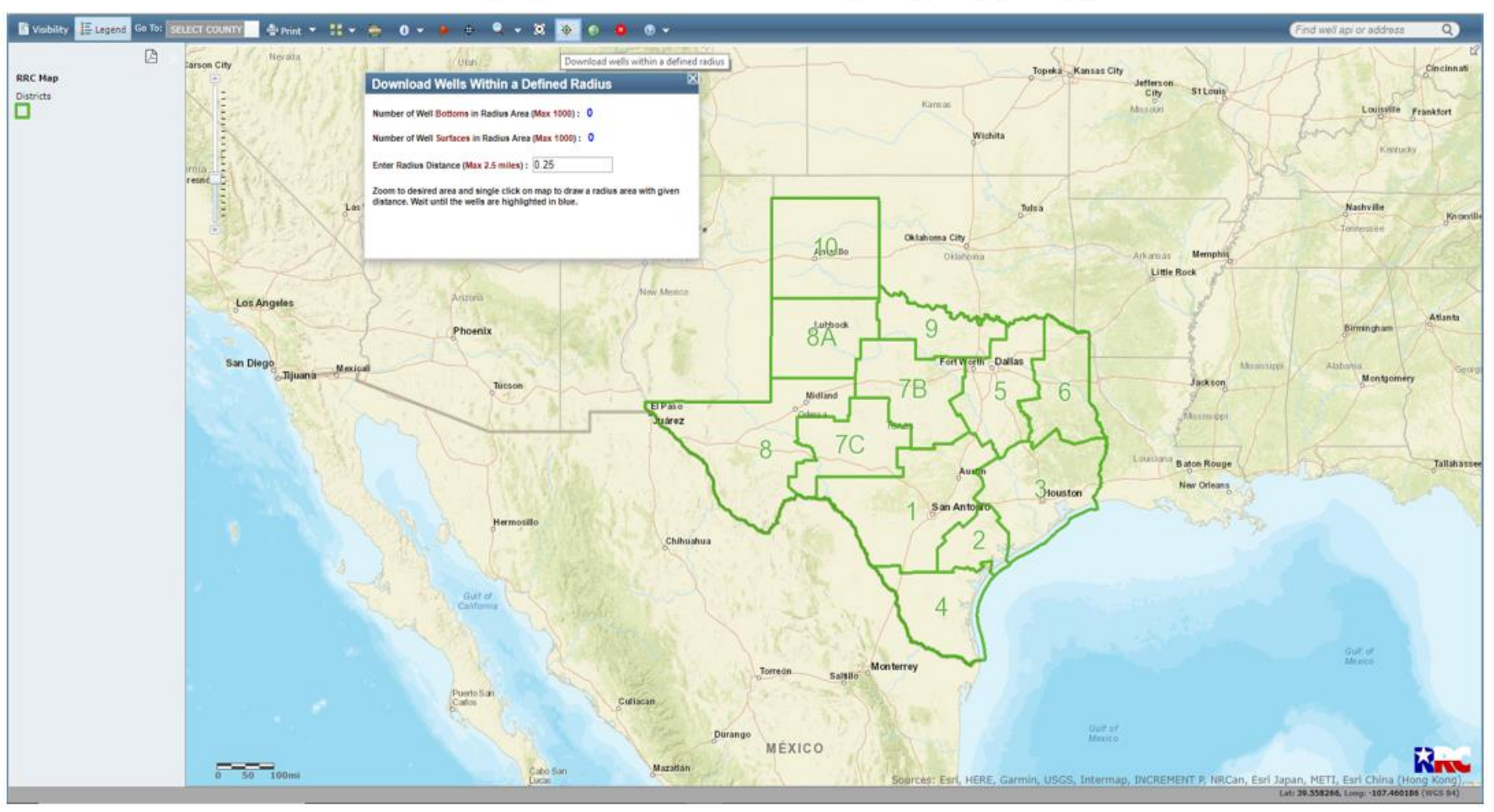

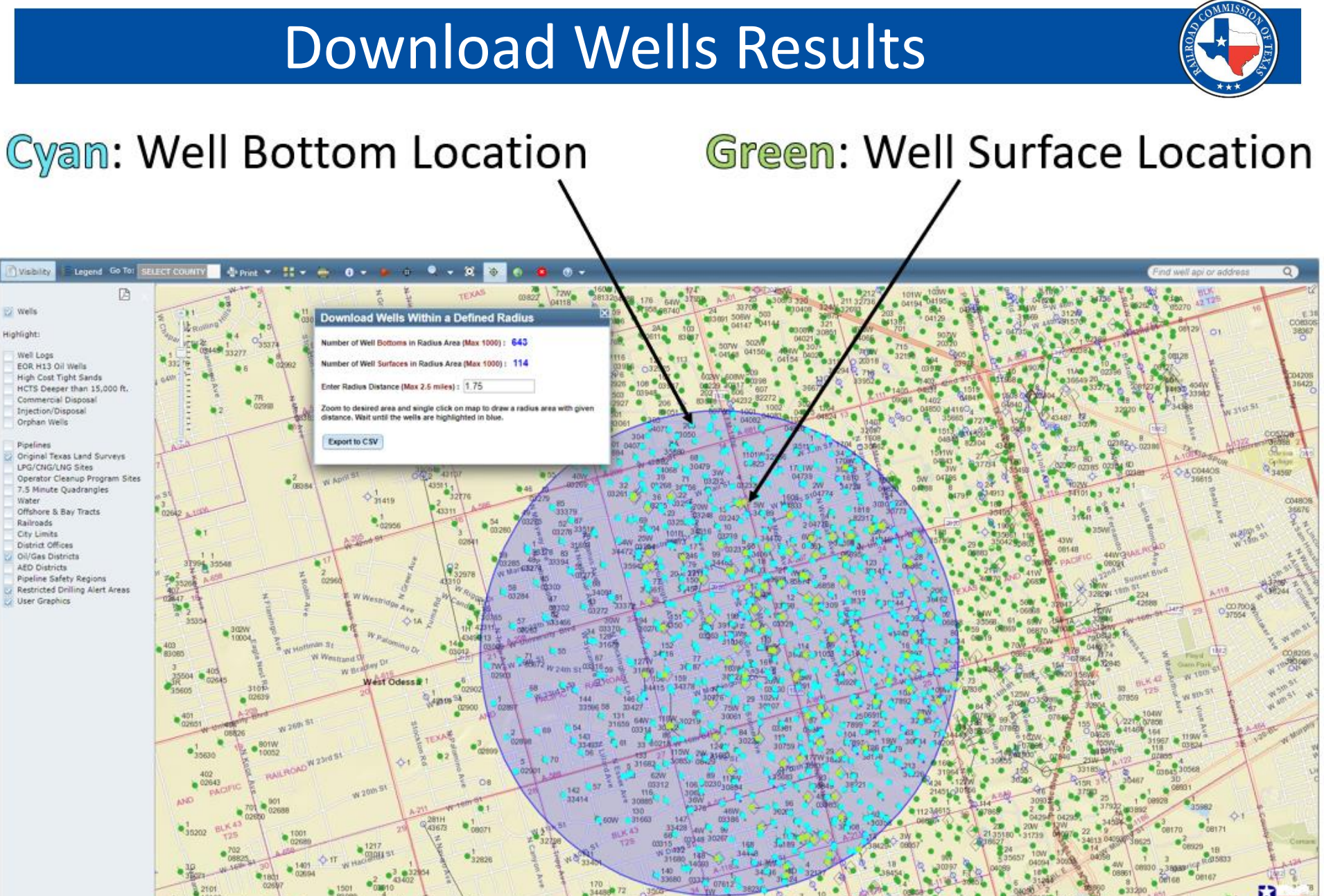

A Seurces and the first of the second sentering the sentering sentering the senter senter senter and the senter senter sent

Lat: 31.849636, Long: -102.519213 (WGS 54)

## More Than 1000 wells inside the Radius...

The 'Too Many Results' dialogue box appears

 The first 1000 wells are exported

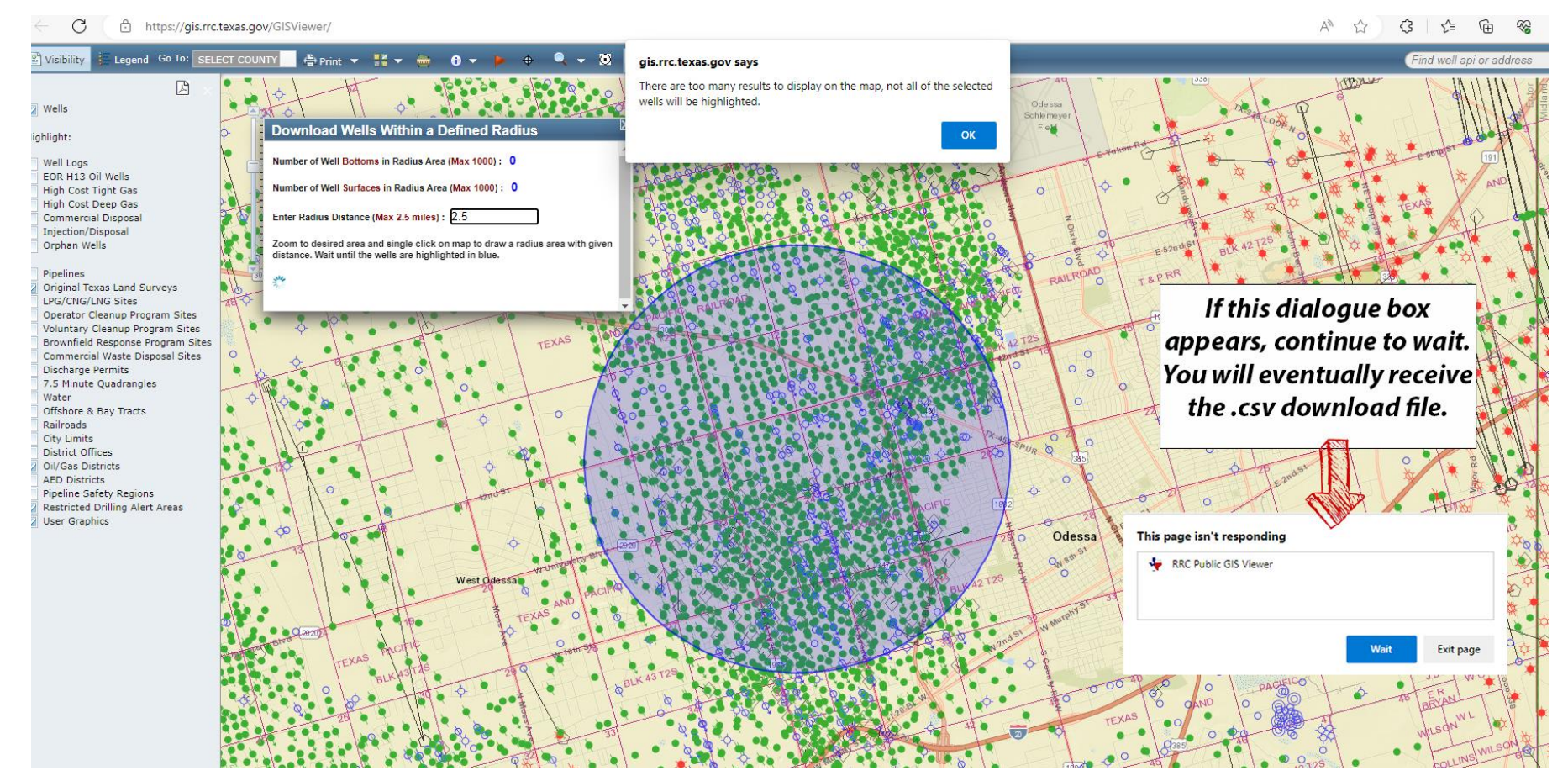

#### **Exported Well Results**

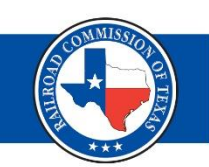

- Export results are .csv file
  - Lat and Long are automatically generated by the GIS when well is created
  - Well location source document determines reliability
- Use lat and long to convert to geospatial data

| F                                 | ile Ho   | me Insert   | Page Layout Fo              | ormulas    | Data             | Review Vie         | ew Help                    |           |             |               |            |                 |                       |                    |
|-----------------------------------|----------|-------------|-----------------------------|------------|------------------|--------------------|----------------------------|-----------|-------------|---------------|------------|-----------------|-----------------------|--------------------|
| Paste                             |          | t<br>py ~   | Calibri → 11<br>BIU→ 円→     | 11 ~ A^ A` |                  |                    | eb Wrap Text               | General ~ |             | Conditional   | Format as  | Normal Bi       | ad G<br>xplanatory Ir | pod Neutral        |
| Clipboard      Is     Font     Is |          |             |                             | 5          | Alignment S Numb |                    |                            | mber IS   |             |               | Styles     |                 |                       |                    |
| A                                 | 1        | • : ×       | √ <i>f</i> <sub>x</sub> API |            |                  |                    |                            |           |             |               |            |                 |                       |                    |
|                                   | A        | B           | c                           | D          | E                |                    | F                          |           | G           | Н             | 1          | J               | к                     | L                  |
| 1                                 | API      | Well_Number | Symbol_Desc                 | Symbol     | Reliab           | Location_Source    |                            |           | Lat27       | Long27        | Lat83      | Long83          | Wellbore_Status       | Last_Permit_Issued |
| 2                                 | 00342277 | <u> </u>    | Oil Well                    | 4          | 40               | Operator reporte   | ed location - Distances ar | nd Plat   | 32.08853566 | -102.27372872 | 32.0886537 | 1 -102.27415121 | OPEN                  | 705543             |
| 3                                 | 00346959 | 3502        | 2 Oil Well                  | 4          | 55               | Coordinates - Op   | erator reported            |           | 32.09076111 | -102.26542778 | 32.0909058 | 6 -102.26586841 | OPEN                  | 801167             |
| 4                                 | 00346960 | 3503        | 3 Oil Well                  | 4          | 55               | o Coordinates - Op | erator reported            |           | 32.08883607 | -102.26849449 | 32.0889541 | 8 -102.26891688 | OPEN                  | 801174             |
| 5                                 | 00346961 | 3505        | 5 Oil Well                  | 4          | 55               | o Coordinates - Op | erator reported            |           | 32.08966389 | -102.25695556 | 32.089808  | 7 -102.25739594 | OPEN                  | 813705             |
| 6                                 | 00346961 | 3505        | 5 Oil Well                  | 4          | 55               | o Coordinates - Op | erator reported            |           | 32.08966389 | -102.25695556 | 32.089808  | 7 -102.25739594 | OPEN                  | 813705             |
| 7                                 | 00346963 | 3506        | 5 Oil Well                  | 4          | 55               | o Coordinates - Op | erator reported            |           | 32.08788885 | -102.26451393 | 32.0880069 | 8 -102.26493616 | OPEN                  | 813712             |
| 8                                 | 00346963 | 3506        | 5 Oil Well                  | 4          | 55               | o Coordinates - Op | erator reported            |           | 32.08788885 | -102.26451393 | 32.0880069 | 8 -102.26493616 | OPEN                  | 813712             |
| 9                                 | 00346964 | 3508        | 3 Oil Well                  | 4          | 55               | o Coordinates - Op | erator reported            |           | 32.08710833 | -102.25982778 | 32.087253  | 2 -102.26026823 | OPEN                  | 801189             |
| 10                                | 00346966 | 3504        | 4 Oil Well                  | 4          | 55               | o Coordinates - Op | erator reported            |           | 32.09061111 | -102.26093056 | 32.0907558 | 8 -102.26137106 | OPEN                  | 801203             |
| 11                                | 00347002 | 2H          | Permitted Location          | 2          | 55               | o Coordinates - Op | erator reported            |           | 32.07336708 | -102.28298241 | 32.0734855 | 4 -102.28340475 | LOCATION              | 802006             |
| 12                                | 00347003 | 3H          | Permitted Location          | 2          | 55               | o Coordinates - Op | erator reported            |           | 32.07390067 | -102.28069413 | 32.0740191 | 6 -102.2811164  | LOCATION              | 802009             |
| 13                                | 00347004 | 4H          | Permitted Location          | 2          | 55               | o Coordinates - Op | erator reported            |           | 32.07443455 | -102.27840584 | 32.0745529 | 7 -102.27882806 | LOCATION              | 802010             |
| 14                                | 00347005 | 5H          | Permitted Location          | 2          | 55               | o Coordinates - Op | erator reported            |           | 32.07496815 | -102.27611755 | 32.0750865 | 8 -102.27653971 | LOCATION              | 802013             |

#### Live Demo

- Live Demo
  - <u>https://gis.rrc.texas.gov/GISViewer/</u>
  - Search and navigation
  - Well highlights
  - Identify a well
  - Well log
  - Historic well records (Neudocs)
  - Download wells

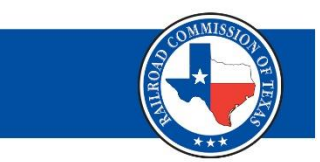

# Digital Map Data (1 of 3)

- Data is free to download
  - Click on Resources, Resource Center and Data Sets

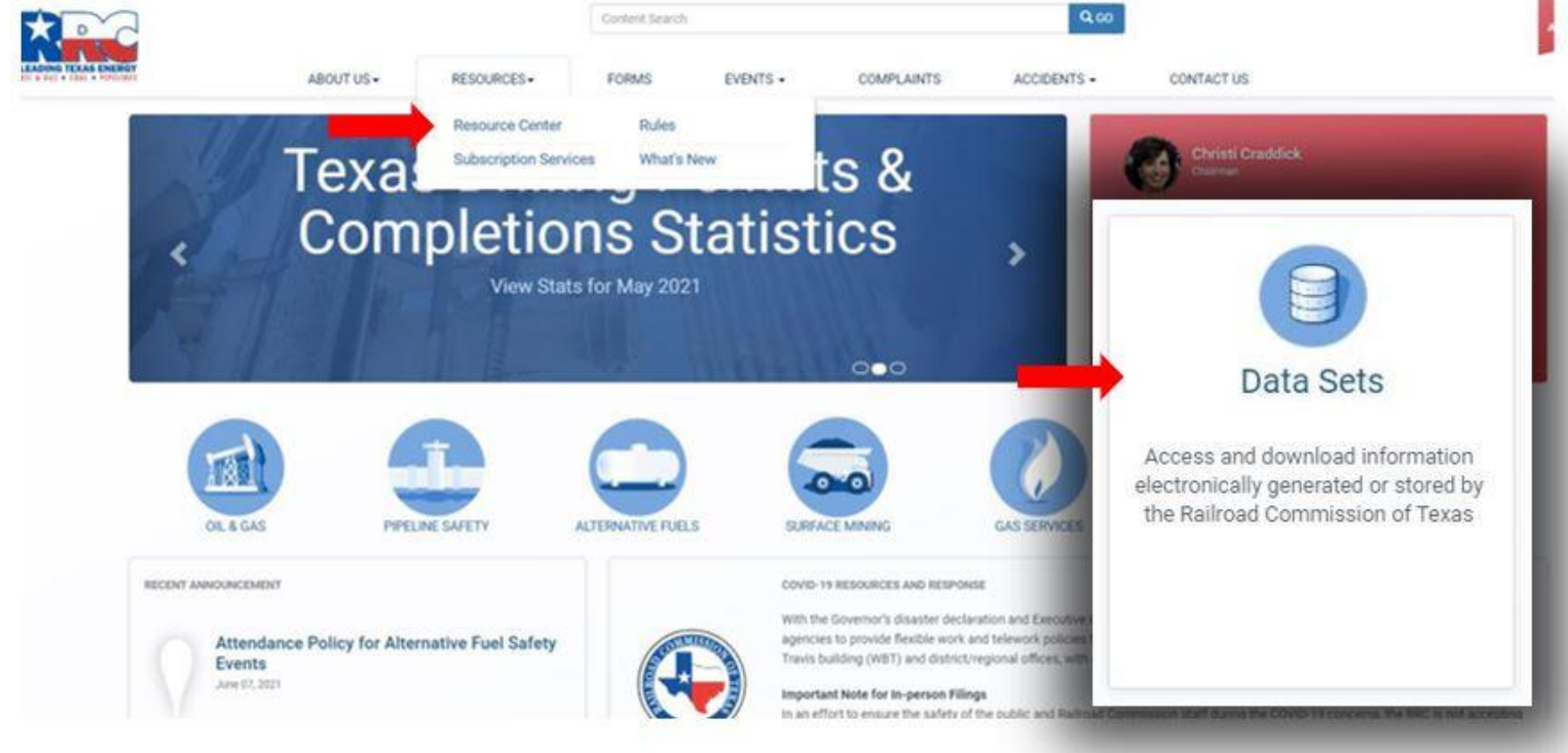

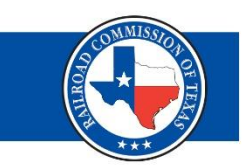

# Digital Map Data (2 of 3)

- Choose your layer
  - Click on ArcView Shape File (Updated Nightly)
- Download zipped file by county
  - Counties are listed numerically by FIPS code.
- Open in GIS Software

Digital Map Data

| Data Set Description      | Download           | Manual           | Updated |         |                          |                    |           |
|---------------------------|--------------------|------------------|---------|---------|--------------------------|--------------------|-----------|
| Pipeline Layers By County | ArcView Shape File | PDF<br>FIPS Code | Nightly | Details |                          |                    |           |
| Survey Layers By County   | ArcView Shape File | PDF<br>FIPS Code | Nightly | Details | C Refresh & Media Viewer |                    |           |
|                           |                    |                  |         |         | / (Home)                 |                    |           |
| Well Layers By County     | ArcView Shape File | PDF<br>FIPS Code | Nightly | Details | Name 0                   | Last Modified O    | Size 0    |
|                           |                    | DDE              |         |         | well001.zip              | 6/22/21 4:07:34 PM | 591.09 KB |
| Base Layers By County     | ArcView Shape File | FIPS Code        | Nightly | Details | well003.zip              | 6/22/21 4:07:35 PM | 3.21 MB   |
| All Layers By County      | ArcView Shape File | PDF<br>FIPS Code | Nightly | Details | welloo5.zip              | 6/22/21 4:07:35 PM | 84.85 KB  |
| Statewide API Data        | ASCII Format       | PDF              | Nightly | Details | well007.zip              | 6/22/21 4:07:35 PM | 199.01 KB |
| Statewide API Data        | dBase Format       | PDF              | Nightly | Details | well009.zip              | 6/22/21 4:07:36 PM | 4.07 MB   |

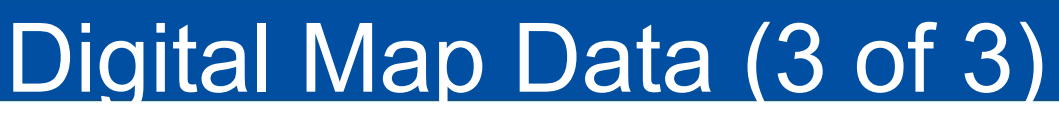

#### Digital Map Information User Guide

- PDF Manual
- Projection Information
- Naming Conventions
- Attribute Descriptions
- FIPS Codes
- Reliability Codes

RAILROAD COMMISSION OF TEXAS INFORMATION TECHNOLOGY SERVICES DIVISION USER'S GUIDE

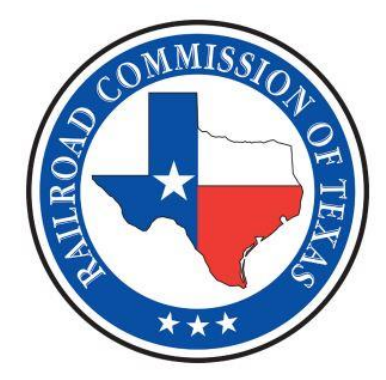

DIGITAL MAP INFORMATION

PUBLICATION NUMBER: OGA094 PUBLISHED BY THE RAILROAD COMMISSION OF TEXAS P.O. BOX 12967 AUSTIN, TEXAS 78711

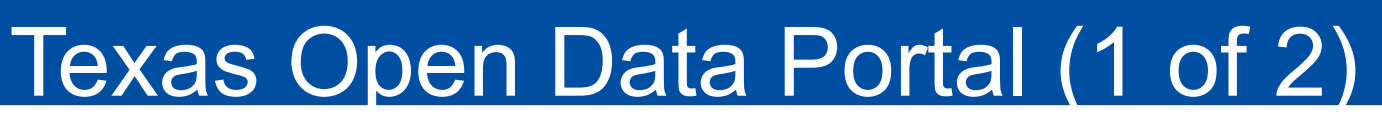

Official State of Texas repository for publicly accessible open data.

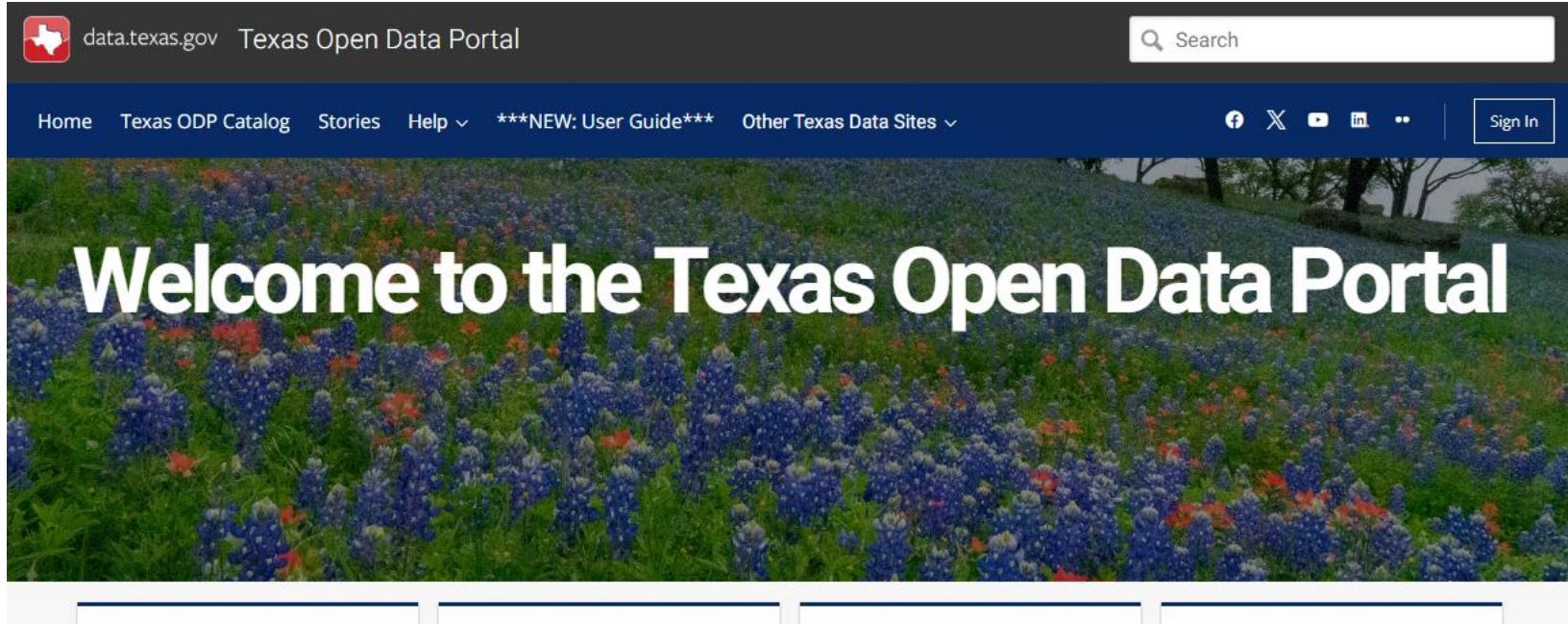

Blockchain Learn about the Texas Work Group on Blockchain Matters

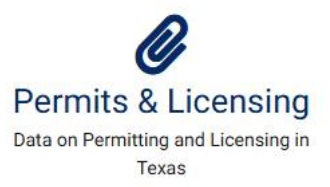

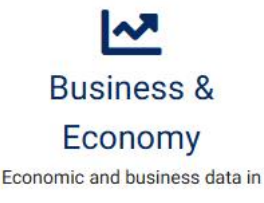

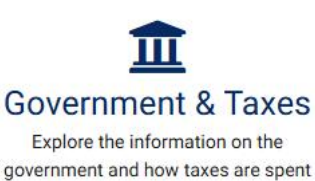

https://data.texas.gov/

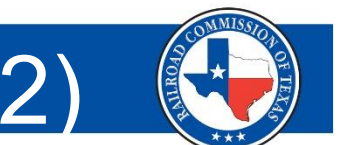

- Texas Open Data Portal (2 of 2)
- Data sets, visualizations, Filtered view, stories.
- Open the catalog.
- Sort using key words or publishing agency.
- View, visualize or export the data.
- Use Contact Dataset Owner button with:
  - Questions, concerns or suggestions.

### **Digital Map Data Use Case**

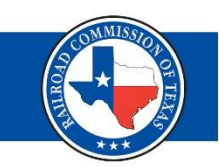

- Using digital map data in Google Earth.
  - Designed for use in GIS software.
  - With some data manipulation digital map data can be imported into Google Earth.
- Demonstration will follow 'Digital Map Data to Google Earth' handout available with conference materials.

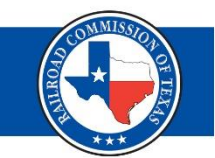

# Questions?

### Points of Contact

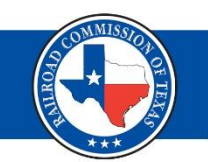

RRC Mapping 512-463-6851 <u>RRC.Mapping@rrc.texas.gov</u>

Mark Maddox 512-463-1834 <u>Mark.Maddox@rrc.texas.gov</u>

Chris Conn 512-463-6729 <u>Chris.Conn@rrc.texas.gov</u>